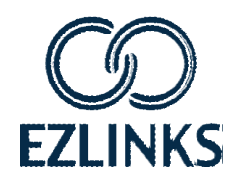

# EZLINKS TEE SHEET New Features

### AVAILABLE IN VERSION 7.6.4 AND HIGHER Updated Jan 12, 2015

**Overview** 

#### "Day Settings"

This new section within the Information Center on the main screen of the sheet allows you to quickly update some course configuration settings for a date.

\_\_\_\_\_

EZLinks is dedicated to constant innovation, helping course partners streamline operations while driving rounds and revenue. This is an overview of new features and functions available with EZLinks Tee Sheet software v7.6.4 or higher. For assistance, contact EZLinks at 888.99.LINKS (888-995-4657).

- You can change the Tee Template to a different template in your catalog. (Example: Apply a Shotgun on-the-fly).
- You can apply Pricing from one date to another.
   (Example: Apply Sunday's pricing to a Monday holiday).

The user is prompted to enter the course's Maintenance password to change the settings.

When an override is in effect it will be displayed in red font.

<u>Coming in 2015</u>: The ability to indicate if the course is undergoing Aerification/Overseeding for a date.

\_\_\_\_\_

#### Using the Pricing Bar to book Web Specials

For golf shops that allow their staff to access web-based pricing through the tee sheet's "Book As" feature, a timeslot that is priced at a Special rate now defaults to it.

| View Pricing                   |             | Book As: | Web: Bountiful Birdies - Non-Resident | ▼ 18 Holes ▼          |
|--------------------------------|-------------|----------|---------------------------------------|-----------------------|
| Manage Specials                |             | Window:  | Book-n-Play                           | •                     |
| Regular                        | Special     | Time     | 1                                     | 2                     |
| \$55.25                        | ✓ \$49.99   | 7:24 a   |                                       |                       |
| ≤ \$55.25                      |             | 7:32 a   |                                       |                       |
| all <sup>the</sup> constitutes | alte alle d | 7:40 a 🖉 | all all all all and the all all a     | A A manner An All and |

The user no longer needs to click the checkbox next to the Special price to book it. The software defaults to it automatically.

Contact EZLinks if you want the default selection to revert back to the Regular rate instead of the special rate.

| Day Settings for this Course:   |         |
|---------------------------------|---------|
| Tee Template Applied:           | Change  |
| Shotgun 8:00 / 1:00-5:00        |         |
| Holiday / Override Pricing:     | Change  |
| No Holiday Override is applied. |         |
| Dynamic Pricing is Enabled.     | Disable |
|                                 |         |

### **Tee Time Grid Visual Indicators**

Two new options are available to identify reservations on your tee time grid, which help provide onscreen identifiers for certain types of reservations.

These are controlled at *Maintenance* > Configuration > Facility Details > TT Grid Visual Indicators

You have the ability to view "Recent Bookings" and "Potentially New Customers".

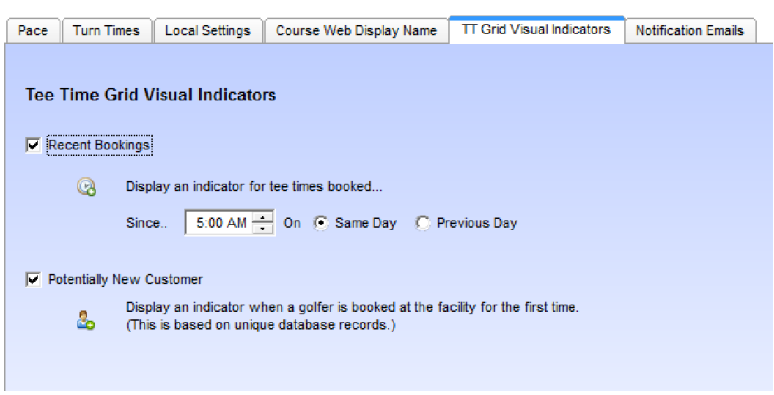

#### Recent Bookings

Activating this option displays an icon next to any same-day reservation that was reserved since the time period that you define.

| 4:20 p |                      |               |
|--------|----------------------|---------------|
| 4:28 p |                      | QPlayer, Gary |
| 4:36 p |                      |               |
| 4:44 p | l⊗ ★ Manning, Peyton |               |
| 4:52 p | and an all           |               |

If the outside services staff uses printed tee sheet reports, this is a great way for them to reconcile same-day reservations.

Т

A visual summary of "Recent" rounds and revenue is included in your Statistics Bar, located above the tee time grid.

|      | ,                     |                                  |                       |                                 |
|------|-----------------------|----------------------------------|-----------------------|---------------------------------|
| 0    | SMTWTF                | SSMTWTF                          | SISMIX                | TFS SMTWT                       |
| d    | 28 29 30 1 2 3        | 4 5 6 7 8 9 10                   | 11 12 13 14 15        | 16 17 18 19 20 21 22 23         |
| а    | 20 20 00 1 2 0        |                                  |                       |                                 |
| у    | Tee Time Cheo         | ck In Event Block                | Edit Cancel           | Golfer Show Revenue             |
| Roun | tiful Birdies GC /Oc  | t 12, 2014: Rounds Ausilable: 2  | Rounds Filled: 7 Ut   | ilization 27 Recent 2. \$109.00 |
| Doan | cital bitales de l'oc | (12, 2014, 1 lounds Available, 2 | of Hounds Filled. For |                                 |
|      |                       |                                  |                       |                                 |
|      |                       |                                  |                       |                                 |

Jan Feb Mar Apr May Jun Jul

Sun. October 12, 2014

## Potentially New Customers

Activating this option displays an icon next to golfers who have not been booked at your facility before.

This is a service opportunity for your staff, to ask these potentially new golfers if they need directions to the practice range, locker room, etc.

| 3:48 p |               |                                                                                                    |
|--------|---------------|----------------------------------------------------------------------------------------------------|
| 3:56 p | 🚱 🍰 Ryan, Rex | 🗟 🌡 Ryan, Rex                                                                                                    |
| 4:04 p |               | witter and the state of the state of the sta |

- This indicator is based on the golfer's database profile record. It may not be 100% accurate, because the golfer may have played your facility in the past anonymously, as a guest of another golfer. Or, they may have multiple customer records in your database.
- The EZLinks system scans for potentially new customers every 5 minutes. There may be a slight delay before the icon appears in the grid next to a golfer's name.

### "Defector Emails"

EZLinks can automatically deliver an email to golfers who have not played at your facility recently.

This is an easy way to re-capture golfers. Staggered periods (30 days, 60, 90, 180...) can be built, allowing you to get more aggressive with your messaging/offer in an effort to entice a golfer to book.

#### Getting Started:

- 1. Go to *Maintenance > Configuration > Tee Sheet Email*, and load your current email templates. Highlight the Course Name to create a new one for. Click the "Add Course Email" button.
- 2. When building a new template, select the "Defectors" Template Type.
- 3. Define the days (defector period) since a golfer last played that you want to target.
- 4. Complete the other fields, apply your Email Message design, and save the template.
- 5. Attach a schedule to the template, and define the types of reservations and booking channels you want to target. These are the previous reservations (golfers) EZLinks will analyze.

| Tee Sheet Email Template                                                                         | ×                                        |
|--------------------------------------------------------------------------------------------------|------------------------------------------|
| 1. Delivery Settings 2. Email Message                                                            |                                          |
| Email Template Name: Defector Email - 30 Days                                                    |                                          |
| Email Description:                                                                               |                                          |
| Template Type: Defectors                                                                         |                                          |
| Delivery                                                                                         |                                          |
| Deliver this email at: 2:00:00 PM 🗧 Delivery Type: Unlimited Frequency (send as often as needed) |                                          |
| To golfers whose last known reservation was 30 days ago.                                         |                                          |
| Only send to people who have been Checked-In                                                     |                                          |
| Email address to send from: golfpro@bbirdies.com                                                 |                                          |
| Alias/Sender Name to display: Golf Pro                                                           |                                          |
| Email Subject line: We Miss You                                                                  |                                          |
|                                                                                                  | an an an an an an an an an an an an an a |

#### Example Of How It Works:

- 1. If you build a "30 Day" defector email, then on each day at the time you defined, EZLinks will analyze your tee sheet from 30 days ago, and compile a list of all golfers who were booked.
- 2. It will then filter the list to those who meet the Defector template criteria you defined (i.e. "Daily Fee Players" who played between 6:00am-3:00pm).
- 3. It then looks at the your tee sheet for each day since that date 30 days ago, including upcoming future dates, to pinpoint which of those golfers have not returned to your course.
- 4. For those who have not had a tee time since 30 days ago it delivers them your email message.

NOTE: Subscribers to the **EZLinks Marketing Suite** platform receive advanced features and tracking.

### **Notification Emails to Golf Shop Staff**

EZLinks can automatically deliver an email notification to your staff anytime a tee time booking or cancellation occurs for certain types of reservations. This provides a solution to the course manager who says:

"I want to be notified anytime a \_\_\_\_ reservation is booked or cancelled."

This is beneficial when your staff needs to conduct follow-up actions to bookings that have been made, or update other software systems (i.e. caddie management).

#### Getting Started:

- 1. Go to *Maintenance > Configuration > Facility Details > Notification Alerts*, and input the email addresses that will receive the email notifications.
- 2. Tell EZLinks the Reservation Types and/or Booking Groups you want to receive alerts for when reservations or cancellations occur. (In 2015 you will be able to manage this on your own)

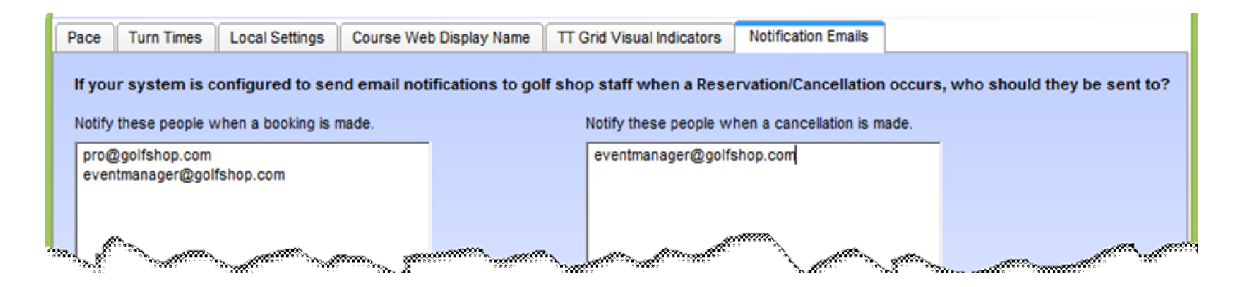

#### Note:

A standard, system-generated email is delivered to your recipients, for whichever reservation type(s) EZLinks has configured this feature for. The email templates are not customizable, nor can the list of recipients vary by reservation type.

### **Check-In Screen Enhancements**

#### **Member Lookups**

If the Check-In Screen is configured for member database searches, a list of matching results now includes a Membership Icon next to each golfers' name. Also, if a golfer's membership has expired, it is displayed in red font instead of black. These enhancements speed-up the selection process.

|                               |           |           | 6                    | Golfer Check In |                               |        |            | × |
|-------------------------------|-----------|-----------|----------------------|-----------------|-------------------------------|--------|------------|---|
| Selected Golfer<br>Last Name: | Player    |           | First: Gary          | Mid:            | 9335155                       | •      |            |   |
| Address 1 / 2:                | 14752 S I | ndiana    |                      |                 |                               |        | 🔊 Edit     |   |
| Zip Code:                     | 60634     |           | City: Chicago        | Sta             | ite: IL                       |        |            |   |
| Email:                        |           |           | Phone #'s: 658-954-9 | 636             |                               |        | Save .     |   |
| Membership(s):                |           |           |                      |                 |                               |        | X Cancel   |   |
| Slot Tee Tim                  | e #       | Member #  | Golfer Name          | Fee Name        |                               | Amount | 🛷 Cart #   |   |
| 1 🔍 04:28 PN                  | 1 #       |           | Player, Gary         | Non-Resid       | lent Twilight 📀               | \$45.  | 00 🚳       |   |
| 2 🔍 04:28 PM                  |           | 5555      | Player, Gary         | Non-Resid       | lent Twilight <mark></mark> ⊛ | \$45.  | 00         |   |
|                               |           |           |                      |                 |                               |        |            |   |
|                               | -         |           | - Select             | Member for Che  | ck In                         |        |            | × |
| Member #                      |           | Last Name | First Name           | Middle          | Name Start Date               | e      | End Date   | ^ |
| ► ± 5555                      |           | Sykes     | Jeff                 |                 | 1/1/20                        | 011    | 12/31/2015 |   |
| \$ 5555                       |           | Sykes     | Jeff                 |                 | 1/15/2                        | 2013   | 1/15/2014  |   |
| * 5555                        |           | Sykes     | Vicki                |                 | 5/16/2                        | 2007   | 12/31/2025 |   |
| ¢                             |           |           | Check-in Selected    |                 |                               |        |            | > |

#### EZLinks Tee Sheet to Jonas® Point-of-Sale

For courses where the EZPrepaid B fee type is used for the EZLinks barter program, the software can be configured to pass a different fee type's SKU (PLU Code) to your Point-of-Sale system during check-in.

This was designed to improve the efficiency of golf shops that use the Jonas<sup>®</sup> POS system. Clerks expressed a challenge with checking-in the EZPrepaid B fee type because Jonas does not support SKUs exceeding 7-characters in length. This feature can alleviate that issue for EZPrepaid tee times.

Contact EZLinks to have this override applied to your check-in process.

### **Other Tee Sheet Changes**

- **10-Digit Phone Lookup** you can now search your golfer database using full, 10-digit phone numbers. (The option to search by "Phone [Last 4 Digits]" is still available).
- **Cancellation Number Lookup** you can now search your database for the golfer affiliated with a tee time Cancellation Number.
- **Rapid Reserve** to better-accommodate mouse and touch-screen usage, the Rapid Reserve reservation screen now supports double-clicking of golfer names to add them to the booking.
- Dynamic Pricing tools -
  - **Pricing Toggle** the option on the main screen that allows Dynamic Pricing rules to be turned on/off for a date can now only be changed by administrator logins -- not clerks.
  - Price Windows up to 8 price windows can now be created an increase from the previous quantity of 4. This provides managers with the flexibility to build more daysout price points, even though the "Price Windows" web-display screen seen by golfers is still capped to show up to four windows (columns).
- **Channel View** for courses that use Automated Turn-Time functionality, the "# Holes" that is permitted for a tee time slot is now displayed on the Channel View screen.
- **EZLinks Marketing Portal** for courses that take advantage of the EZLinks Marketing Suite products –Email Marketing Services, Web Sites, and/or the Mobile App a link to the centralized web portal can be activated on the main menu of the tee time software.

File Edit View Reports Marketing Portal Maintenance Help

- Help > Contact EZLinks the "Contact EZLinks" form now includes an option to send a message to the EZLinks Reservation Center.
- **EZLinks Support Tools** administrative tools have been enhanced for the EZLinks Client Services team, so they can respond more-quickly to the requests of golf course managers.
- The Nightly Data File, used by some analysts and integrators, now includes "Golf Index" in the Weather data.

### WebMarket: "Select Playing Partners"

A golfer who is booking online can now define the other players in their group.

#### Getting Started:

You control each booking channel in *Maintenance* > *WebMarket* > *Web Settings* > *Player Identification*. If enabling or requiring this feature, you can activate any combination of player identification options:

| Last 15 Playing Partners – A                                                                                                    | 📅 Tee Time Display 📋 Onscreen Messages 🧏 Player Identification                                                                                                    |
|----------------------------------------------------------------------------------------------------|----------------------------------------------------------------------------------------------------|
| selection list will be displayed showing<br>the names of up to 15 people that the<br>golfer recently played with. This is useful<br>when people play with the same buddies<br>regularly. [This option is activated by<br>default for all booking engines]. | Player Identification<br>When a golfer books a tee time on a selected channel for multiple player<br>what options do they have for identifying the other players? |
| <b>Member Search</b> – As they type-in a last name, matching records from your member database will be offered. A                                                                                                    | <ul> <li>Disable Player Identification</li> <li>Enable Player Identification</li> <li>Require Player Identification</li> </ul>                                    |
| Secondary option allows for searches by<br>Member #. (This supports alphanumeric<br>lookups, such as "A1234").                                                                                                    | Player Identification Options                                                                                                    |
| <b>Type-In Name</b> – The captain can have<br>the option to type a name for their<br>playing partner. It will then appear on<br>your tee sheet as "Joe Member/GUEST-                                                                                       | <ul> <li>Search the course's member database.</li> <li>Allow member numbers to be visible.</li> <li>Type in a guest name.</li> </ul>                              |
| Billy Smith".                                                                                                    |                                                                                                    |

Notes:

- If this feature is disabled, the captain's name will be applied for each player in the reservation.
- Member Lookups currently need to be activated by EZLinks staff.

#### **Benefits:**

- **Faster check-in at the golf shop counter.** Clerks will now see the names for each player in the group, and not need to look them up in the database.
- **Improved communication.** Each player in the group that has an existing profile in the EZLinks system will receive a confirmation email.
- **Prevent duplicate reservations.** If Bob Smith has been identified Betty Smith as one of his playing partners, then an alert (or prevention) will occur if Betty later tries to make a reservation within proximity of Bob's reservation.
- **Golf Bag and Cart Staging**. Private clubs often want to prepare members' clubs and carts prior to arrival. This works most efficiently when the staff knows the name of each member (or guest) in a group ahead of time.

### WebMarket: Save Credit Card

If golfers are required to enter a credit card number when booking tee times at your website, they now have the option to save that card for future use. This expedites the booking process, which increases customer satisfaction, and the likelihood that golfers will return to your website for future tee times.

|           | Secure this reservation with the following:<br>Credit Card:                                     |
|-----------|-------------------------------------------------------------------------------------------------|
|           | Cardholder Name: JEFF SYKES                                                                     |
|           | Credit Card Number: 544298666666XXXX Exp. Date: November v 2019 v                               |
| Ν         | Accepted:                                                                                       |
| — \<br>—/ | Save credit card to your account See "Reservation Policies" for details on when payment is due. |

Once saved, they can use the card for future reservations, or choose to use a different card. Also, within their account screen they can add or remove cards from their online profile:

| Tee Time S                                                                                                    | Search V                                                                                                  | 'iew Y                   | our Tee 1                                      | Times                                      | Course                                       | Conditions                                                    | Viev                           | v Tee            | Shee          |
|----------------------------------------------------------------------------------------------------|----------------------------------------------------------------------------------------------------|--------------------------|------------------------------------------------|--------------------------------------------|----------------------------------------------|---------------------------------------------------------------|--------------------------------|------------------|---------------|
|                                                                                                    |                                                                                                    |                          |                                                |                                            | De care                                      | C                                                             | 01 F44                         |                  | (D            |
| Contact in                                                                                                    | formation                                                                                                 |                          |                                                |                                            | W Eall                                       | contact mormation                                             |                                | UsenD            | Pass          |
| Name:                                                                                                    | Gary Player                                                                                               |                          |                                                |                                            | Email Address                                | : gplayer@m                                                   | nsn.com                        |                  |               |
| Gender:                                                                                                    | Male                                                                                                    |                          |                                                |                                            | Address Line 1                               | : 57 Blackpa                                                  | ants Road                      |                  |               |
| Birthday:                                                                                                    |                                                                                                    |                          |                                                |                                            | Address Line 2                               | <u>}:</u>                                                     |                                |                  |               |
| Home Phone:                                                                                                    | (555) 555-555                                                                                             | 55                       |                                                |                                            | City, State Zip:                             | Midland, M                                                    | II 48667                       |                  |               |
| Work Phone:                                                                                                    | N/A                                                                                                    |                          |                                                |                                            | Country:                                     | United Stat                                                   | tes                            |                  |               |
| Membersh                                                                                                    | ips                                                                                                    |                          |                                                |                                            |                                              |                                                               |                                |                  |               |
| Membership Num<br>Membership Num<br>You currently do nu                                                                           | <b>ips</b><br>ber<br>ot have any past or c                                                                | urrent r                 | Members<br>membership                          | <b>hip Type</b><br>os.                     |                                              | Start Date                                                    | En                             | d Date           |               |
| Membership Num<br>Membership Num<br>You currently do nu<br>Reservatio                                                             | ips<br>ber<br>ot have any past or cr<br>ons                                                               | urrent r                 | Members<br>membership                          | hip Type<br>95.                            |                                              | Start Date                                                    | En                             | d Date<br>Active | His           |
| Membership Num<br>Membership Num<br>You currently do nu<br>Reservation<br>Time                                                    | ips<br>ber<br>ot have any past or cl<br>ons<br>Course                                                     | urrent r<br>#            | Members<br>membership<br>Amount                | hip Type<br>25.<br>Reserve<br>Fee          | Confirm #                                    | Start Date<br>Cancellable<br>Until                            | En<br>Cancel<br>Fee            | d Date<br>Active | His           |
| Membership Num<br>Nembership Num<br>You currently do no<br>Reservation<br>Time<br>Oct 12, 2014<br>3:32 PM                         | ips<br>ber<br>ot have any past or co<br>ons<br>Course<br>Bountiful Birdies<br>GC                          | urrent r<br>#<br>3       | Members<br>membership<br>Amount<br>\$108.00    | hip Type<br>bs.<br>Reserve<br>Fee<br>\$0.( | Confirm #<br>00 321105901                    | Start Date<br>Cancellable<br>Until<br>Oct 11, 2014<br>3:32 PM | En<br>Cancel<br>Fee<br>\$30.00 | d Date<br>Active | His           |
| Membership Num<br>You currently do no<br>Reservation<br>Reservation<br>Oct 12, 2014<br>3:32 PM<br>Credit Cards                    | ips<br>ber<br>ot have any past or cl<br>ons<br>Course<br>Bountiful Birdies<br>GC<br>Securely Store        | #<br>3                   | Members<br>membership<br>Amount<br>\$108.00    | hip Type<br>os.<br>Reserve<br>Fee<br>\$0.0 | Confirm #<br>00 321105901                    | Start Date<br>Cancellable<br>Until<br>Oct 11, 2014<br>3:32 PM | En<br>Cancel<br>Fee<br>\$30.00 | d Date<br>Active | His<br>a Car  |
| Membership Num You currently do nu      Reservation     Time     Oct 12, 2014     3:32 PM      Credit Cards     Your Stored Card( | ips<br>ber<br>ot have any past or co<br>ons<br>Course<br>Bountiful Birdies<br>GC<br>Securely Store<br>(s) | urrent r<br>#<br>3<br>ed | Membership<br>membership<br>Amount<br>\$108.00 | hip Type<br>os.<br>Reserve<br>Fee<br>SO.(  | Confirm #<br>00 321105901<br>Expiration Date | Start Date<br>Cancellable<br>Until<br>Oct 11, 2014<br>3:32 PM | En<br>Cancel<br>Fee<br>\$30.00 | d Date<br>Active | His<br>a Carr |

#### Note

Credit cards used for Web bookings are never visible in the tee time software. To charge a No-Show/Cancellation fee, a credit card merchant account needs to be established and applied.

### WebMarket: Tax-Inclusive Prepaid Reservations

If your course requires tax to be included in the price of a tee time, you can now sell prepaid tee times online, and have the tax automatically calculated in the final price.

#### Getting Started

- 1. Configure your tax rate in *Maintenance > Configuration > Facility Details > Local Settings*.
- 2. Notify EZLinks of the online booking channel(s) and reservation type(s) you want tax applied to.

|   | Pace      | Turn Times    | Local Settings       | Course Web Dis       | play Name        | FT Grid Visual In | dicators                   | Notification Emails   | •                |
|---|-----------|---------------|----------------------|----------------------|------------------|-------------------|----------------------------|-----------------------|------------------|
|   | Cour      | try: United S | States               |                      | Daylight savin   | gs time rule:     | US, Canad                  | la, Bahamas           |                  |
|   |           |               |                      |                      | D                | aylight savings   | time starts :              | second Sunday in I    | March at 2:00AM  |
|   |           |               |                      |                      | D                | aylight savings   | time ends fi               | irst Sunday in Nove   | mber at 2:00AM   |
|   | Cour      | se settings:  |                      |                      |                  |                   |                            |                       |                  |
|   |           | 🗸 Cou         | rse uses daylight s  | savings time         | Standard Tim     | e Zone: UTC/      | GMT -8                     | hours                 |                  |
|   |           | Time at       | course is currently  | adjusted for dayl    | ight savings tim | e.                |                            |                       |                  |
|   |           |               |                      |                      |                  |                   |                            |                       |                  |
|   | Tax R     | ate           |                      |                      |                  |                   |                            |                       |                  |
|   | $\rangle$ | The fac       | ility's Tax Rate is: | 8.49 %               |                  |                   |                            |                       |                  |
|   | ,<br>,    | lfitis s      | cheduled to change   | e, note the details: | On 1/1/2015      | •                 | it changes                 | to 8.75 %             |                  |
|   |           |               |                      |                      |                  |                   |                            |                       |                  |
| 4 | . and the | m ann         |                      |                      | n alle           | Allenter and      | errand <sup>ernalern</sup> | and the second second | the second fille |

Once these settings are in place, golfers who book prepaid tee times on your website will see a line item with the price for "Tax", and the taxable amount is shown.

Notes

- Tax is calculated against the greens fee amount after any Dynamic Pricing rules and/or Promo Code adjustments are applied.
- If your tax rate is going to change in the future, you can configure a date when the new rate goes into effect, and EZLinks will automatically calculate against that new percentage starting on that date.
- The tax rate applied to a prepaid tee time is always based on the date when the purchase (prepayment) is made not the date when the tee time is played.

### WebMarket: Credit Card Security & "No-Shows"

To further protect your business against malicious behavior, EZLinks is no longer storing credit card data when tee times are booked online at your website. It is instead transmitted directly to a secure, third-party tokenization service.

If your course wants to charge "no-shows" you must first establish a credit card merchant account with one the EZLinks processing partners: ETS<sup>®</sup> or BluePay<sup>®</sup>. EZLinks will then link that account to the cancellation screen of your tee sheet software.

Then, if you ever need to cancel a reservation off your tee sheet as a "No-Show", EZLinks will transmit a command to the processor to complete the charge, and route the funds to your account.

|        | Cancel Reservation                                                                                                    |  |  |  |  |  |  |  |
|--------|----------------------------------------------------------------------------------------------------|--|--|--|--|--|--|--|
| \<br>/ | Cancellation Type: Normal Weather<br>No Show<br>Charge for No-Show? Tes Amount: 36.00 Edit Amount<br>Your Initials:<br>Send a Cancellation Email to all registered email addresses in the group |  |  |  |  |  |  |  |
|        | C     Send Cancellation Email to only:     mmovall@ezlinks.com       C     Do not send a Cancellation Email                                                                                     |  |  |  |  |  |  |  |
|        | Cancel and Process X Abort Cancellation                                                                                                    |  |  |  |  |  |  |  |

Throughout this process, the golfer's card number is never exposed to your golf shop staff or the EZLinks servers.

#### WebMarket: Golfer Passwords

Changes to password-handling have gone into effect to meet standards set by the PCI Security Council.

\_\_\_\_\_

- PCI Compliance to maximize consumer security, EZLinks now requires golfer passwords to meet PCI/PA-DSS standards.
  - If a golfer has a non-compliant password, a message will suggest that they update it.
  - A "compliant password" is at least 8 characters in length, with one number, and one uppercase and lowercase letter.
  - This is enforced when a golfer registers a new account or updates an existing password.
  - A golfer must have a compliant password to save a credit card to their account.
- **"Forgot Password"** if a golfer forgets their password for booking online, a temporary, one-use password will be sent to them upon request. It will be valid for 24-hours.

### WebMarket: "No Tee Times Available" Messaging

If a golfer searches for tee times on your website, and there are no search results available, a generic system-generated message is currently shown. You can now customize your own message.

• It is controlled in *Maintenance > WebMarket > Web Settings > Onscreen Messages* 

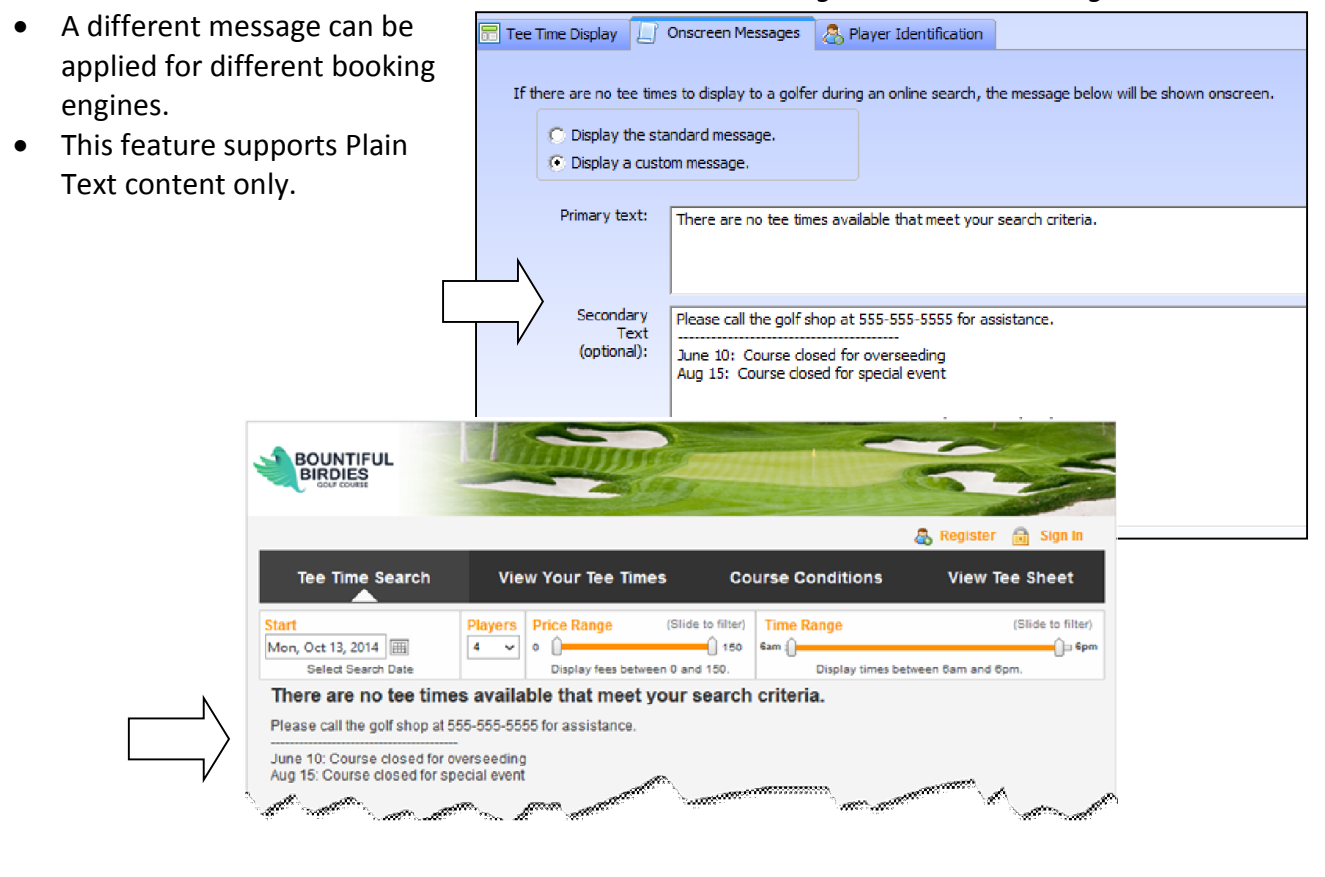

#### WebMarket: Course Display Name

You can now adjust how your golf course name appears for online reservations. This is managed in *Maintenance > Configuration > Facility Details > Course Web Display Name.* 

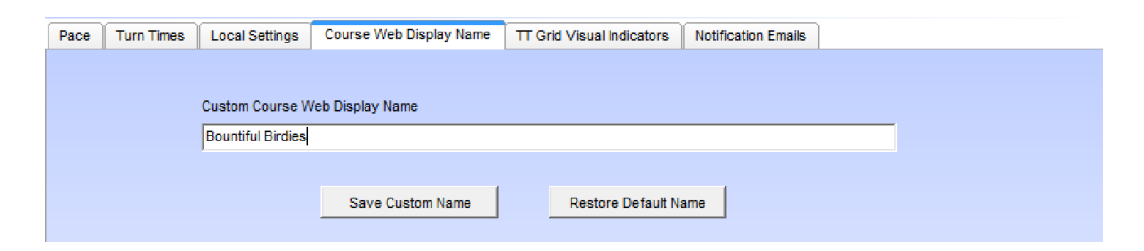

If unchanged, it will continue to display the name of the course as it is shown in the tee time software.

### WebMarket: "View Tee Sheet"

The optional "View Tee Sheet" screen within the web interface of WebMarket allows golfers to view the course(s) tee time grid online.

There are now some enhanced controls, which may be beneficial to private and semi-private clubs:

| Tee Time  | e Search                | View Y                               | (      | Course Conditions |        |        |         |      | View Tee Sheet |    |    |     |  |
|-----------|-------------------------|--------------------------------------|--------|-------------------|--------|--------|---------|------|----------------|----|----|-----|--|
| View T    | ee Sheet                |                                      |        |                   |        |        |         |      |                |    |    |     |  |
| Please se | elect a course and      | nd date to view the daily tee sheet. |        |                   |        |        |         |      |                |    |    |     |  |
| Course:   | e: Bountiful Birdies GC |                                      |        |                   | Date:  | Sun, ( | Dct 12, |      |                |    |    |     |  |
|           |                         |                                      |        |                   |        | 44     | •       | Octo | ber 20         | 14 | •  | ••  |  |
| Tee Time  | Slot 1                  |                                      | Slot 2 |                   | Slot 3 | S      | М       | т    | W              | т  | F  | s   |  |
| 7:16 am   |                         |                                      |        |                   |        | 28     | 29      | 30   | 1              | 2  | 3  | 4   |  |
| 7:24 am   |                         |                                      |        |                   |        | 5      | 6       | 7    | 8              | 9  | 10 | -11 |  |
| 7:00      |                         |                                      |        |                   |        | 12     | 13      | 14   | 15             | 16 | 17 | 18  |  |
| 7.52 am   |                         |                                      |        |                   |        | 19     | 20      | 21   | 22             | 23 | 24 | 25  |  |
| 7:40 am   |                         |                                      |        |                   |        | 26     | 27      | 28   | 29             | 30 | 31 | 1   |  |
| 7:48 am   |                         |                                      |        |                   |        | 2      | 3       | 4    | 5              | 6  | 7  | 8   |  |
| 7:58 am   |                         |                                      |        |                   | 1      | _      |         |      |                |    |    |     |  |

- Limit name visibility to certain Reservation Types
  - Only show golfer names for tee times booked using specific Reservation Types.
  - All other names are hidden, appearing onscreen as "XXXXXX".
  - Benefit: You can hide the names of daily fee players and outings from your members.
- Control how far in advance the "View Tee Sheet" calendar becomes activated -
  - The maximum number of *days-out* that a golfer can select on the calendar.
  - The *time of day* when the furthest day-out on the calendar becomes 'clickable'.
  - Example: Members may be allowed to view the tee sheet 5 days in advance, and the 5<sup>th</sup> day out cannot be viewed until 12:00pm.

#### Getting Started:

Contact EZLinks to have either of these features configured for your course's booking engine(s).

### **Bug Fixes**

Pricing Bar ... various bugs related to the Pricing Bar ("Book As" feature) were resolved.

**Squeeze Times** ... for courses using Automated Turn-Times, a turn time is now properly created when 18-hole Squeeze Times are reserved.

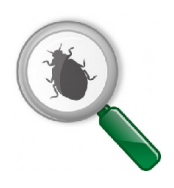

**Check-In Screen** ... after typing-in a fee amount, clicking the ENTER key properly saves it now.

**Caddie Checkbox** ... for courses that use the Caddy checkbox for reservations, its status is now properly retained after re-opening the window to edit it.

**Golfer Database** ... a glitch related to the acceptance of special characters in golfer names (i.e. "O'Mally") has been resolved.

Sunrise/Sunset Controls ... now permit up to 480 minutes of tee sheet closure due to daylight.

Maintenance > Fees ... bugs within the Advanced Filters have been fixed.

Maintenance > WebMarket > Dynamic Pricing Bar ... improper values are not permitted in the grid.

Lottery ... A scrollbar in the Web request form that was not working in Internet Explorer 10 is fixed.